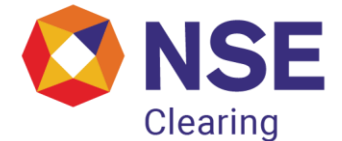

## **NSE Clearing Limited**

## Circular

| Department: Compliance          |                    |
|---------------------------------|--------------------|
| Download Ref No: NCL/CMPL/68213 | Date: May 27, 2025 |
| Circular Ref. No: 14/2025       |                    |

To All Clearing Members (Clearing for other Stock-Broker and/or Custodial Participants Code)

# Sub: Submission of Half Yearly Internal Audit Report by Clearing Members for the half year ended March 31, 2025

This is with reference to NCL Circular no. NCL/CMPL/67482 dated April 07, 2025, requiring Clearing Members to carry out and complete the Internal Audit for the half-year ended March 31, 2025.

In view of the above, Clearing Members are advised to submit the Internal Audit Report or before May 31, 2025 through the portal of NCL on https://ims.connect2nsccl.com/NCLMemberPortal/ Detailed manual for submission of Internal Audit Report - Annexure A.

In case of any difficulty encountered for upload on the said portal, members are requested to submit the reports on the email ID "internalaudit@nsccl.co.in" with the subject line as "Internal Audit Report- Name of the Clearing Member (Clearing Member Code) – March 2025", in the prescribed format and comply with the regulatory requirements to avoid any penalties/disciplinary actions for late/non-submission of the Internal Audit Report as prescribed by the NCL Circular No. NCL/CMPL/67482 dated April 07, 2025.

Members are advised to take note of the above and comply.

For and Behalf of NSE Clearing Limited

Shivani Dalvi Associate Vice President

| Telephone No  | Email id                  |
|---------------|---------------------------|
| 1800 266 0050 | internalaudit@nsccl.co.in |

NSE Clearing Limited | Registered Office – Exchange Plaza, C-1, Block G, Bandra Kurla Complex, Bandra (E), Mumbai – 400051 Corporate Office – 9<sup>th</sup> floor, Inspire BKC, Bandra Kurla Complex, Bandra (E), Mumbai – 400051 | +91 22 26598100 www.nseclearing.in | CIN U67120MH1995PLC092283

#### ANNEXURE A

#### MANUAL FOR SUBMISSION OF INTERNAL AUDIT REPORT BY AUDITOR:

Upon registration of Auditor by member, the Internal Auditor shall receive the following indicative e-mail on his registered E mail ID.

Dear Sir/Madam,

Your Registration for submission of Internal Auditor Report for the period Oct-24 To Mar-25 has been successfully created.

Please find the details as under:

UserId: User ID Password: Password CM Name: Clearing member name CM Code: Clearing Member Code

Kindly click on the following link <u>https://ims.connect2nsccl.com/NCLMemberPortal/</u>

On clicking the above link for the first time, you will be prompted to change the password, kindly change the password immediately.

You are requested to initiate Internal Audit for the OCT-24 to MAR-25 for CM, FO, CD,COM segment/s and submit Annexure I, II and V.

In case of any clarification, please contact the Member."

1. The auditor has to login by Clicking on the URL provided in the email and login with the given credential.

2. Click on "Inspection-Internal Audit" under Menu at the left-hand side, Internal Audit Report MIS page will open.

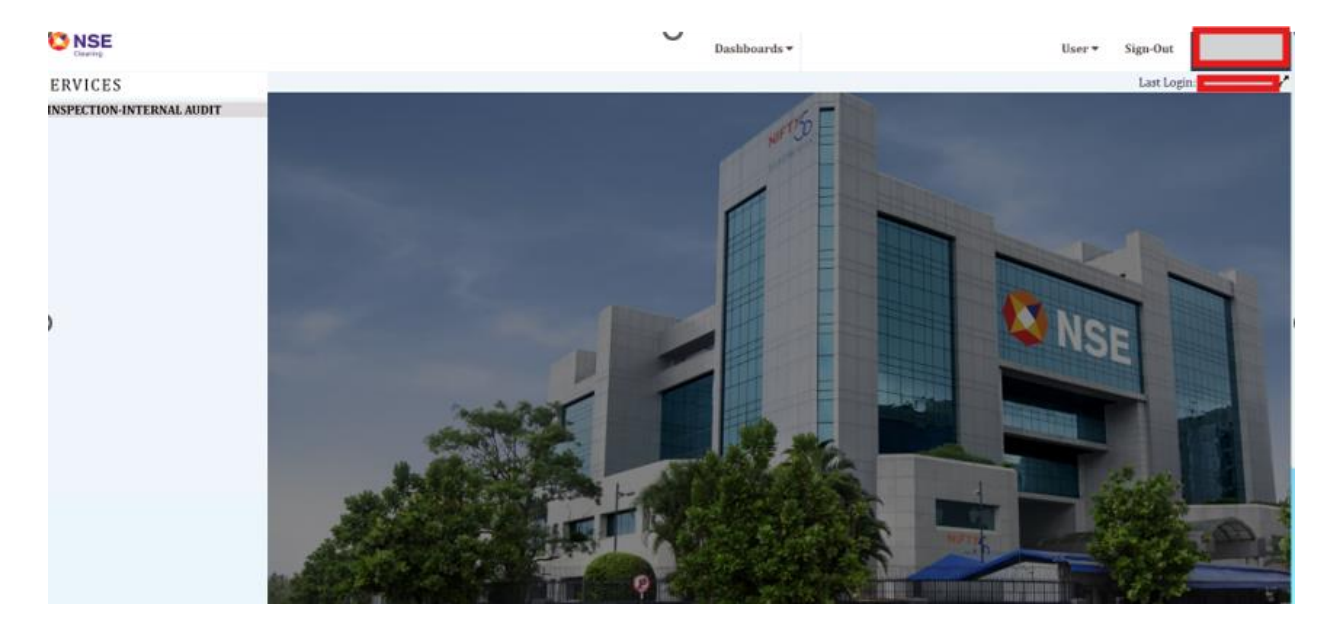

3. Under Internal Audit MIS – by entering Auditor Membership Number and Audit Period, Auditor will find data as per below screen. Auditor has to enter the Auditor's Membership No. and Audit Period and click on search.

|                           | User≁ Sign-Out                                                                                                    | 4        |
|---------------------------|----------------------------------------------------------------------------------------------------|----------|
| ERVICES                   | Last Login:                                                                                                    |          |
| INSPECTION-INTERNAL AUDIT | Velcome Welcome                                                                                                    | AUDITUAT |
|                           | Internal Audit -                                                                                                    |          |
|                           | (* Indicates Mandatory)                                                                                                    |          |
|                           | Internal Audit Report MIS                                                                                                    |          |
|                           | Auditor's Audit Period * Select *                                                                                                    |          |
|                           | You have entered incorrect Membership No or you have submitted the report for all of the segments assigned to you.                                                                                                    |          |
|                           | Search Reset                                                                                                    | 10000    |
|                           | New Report                                                                                                    |          |
|                           |                                                                                                    |          |
|                           | I.We declare that the firm or at least one of the partners is having a minimum of 5 year's experience in carrying out audits I.We hereby declare that I/we are not debarred or restrained from issuing any certificate by ICAI, ICSI, ICMAI, RBI, SEBI or by other regulator/law enforce I.We hereby declare that I/we are not debarred or restrained from issuing any certificate by ICAI, ICSI, ICMAI, RBI, SEBI or by other regulator/law enforce I.We hereby declare that I/we are not debarred or restrained from issuing any certificate by ICAI, ICSI, ICMAI, RBI, SEBI or by other regulator/law enforce I.We hereby declare that I/we are not debarred or restrained from issuing any certificate by ICAI, ICSI, ICMAI, RBI, SEBI or by other regulator/law enforce I.We hereby declare that I/we are not debarred or restrained from issuing any certificate by ICAI, ICSI, ICMAI, RBI, SEBI or by other regulator/law enforce I.We hereby declare that I/we are not debarred or restrained from issuing any certificate by ICAI, ICSI, ICMAI, RBI, SEBI or by other regulator/law enforce I.I.We hereby declare that I/we are not debarred or restrained from issuing any certificate by ICAI, ICSI, ICMAI, RBI, SEBI or by other regulator/law enforce I.I.We hereby declare that I/we are not debarred or restrained from issuing any certificate by ICAI, ICSI, ICMAI, RBI, SEBI or by other regulator/law enforce I.I.We hereby declare that I/we are not debarred or restrained from issuing any certificate by ICAI, ICSI, ICMAI, RBI, SEBI or by other regulator/law I.I.We hereby declare that I/we are not debarred or restrained from issuing any certificate by ICAI, ICSI, ICMAI, RBI, SEBI or by other regulator/law I.I.We hereby declare that I/we are not debarred or restrained from issuing any certificate by ICAI, ICSI, ICMAI, RBI, SEBI or by other regulator/law I.I.We hereby declare that I/we are not debarred or restrained from issuing any certificate by ICAI, ICSI, ICMAI, ICSI, ICMAI, ICSI, ICMAI, ICSI, ICMAI, ICSI, ICMAI, ICSI, ICMAI, ICSI, ICMAI, ICSI, ICMAI, ICSI, ICMAI, | cement   |
|                           | agency, Further no regulatory action has been taken against internal auditor/partner/director.                                                                                                    |          |

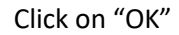

| INSPECTION-INTERNAL AUDIT | Clearing        |                  |     |                        |                                             |                      |                  |               |                       |        |
|---------------------------|-----------------|------------------|-----|------------------------|---------------------------------------------|----------------------|------------------|---------------|-----------------------|--------|
|                           | Internal Au     | dit <del>-</del> |     |                        |                                             |                      |                  |               |                       |        |
|                           | (* Indicates Ma | ndatory)         |     |                        |                                             |                      |                  |               |                       |        |
|                           | Internal A      | udit Report      | MIS |                        |                                             |                      |                  |               |                       |        |
|                           |                 | 539535<br>No:*   |     | Atte                   | ntion!                                      |                      |                  | ×             |                       |        |
|                           |                 |                  |     |                        | Please select<br>as <b>Yes</b> or <b>No</b> | whether <b>Con</b> f | flict Of Interes | a segmen<br>t |                       |        |
|                           |                 |                  |     |                        |                                             | ок                   |                  |               |                       |        |
|                           | Member<br>Name  | Member Code      |     | Audit Report<br>Period | Status                                      | Created Date         | Updated Date     | nd)           | nexure2(Auditi<br>nd) | Deleti |
|                           |                 |                  |     |                        |                                             |                      |                  |               |                       |        |
|                           |                 |                  |     |                        |                                             |                      |                  |               |                       |        |
|                           |                 |                  |     |                        |                                             |                      |                  |               |                       |        |
|                           |                 |                  |     |                        |                                             |                      |                  |               |                       |        |

4. After clicking on 'Search' button, auditor is required to click the 2 checkboxes and submit declaration (as per below screenshot). Also, auditor has to submit conflict of interest to the member (subsequently to be submitted by Member to the Clearing corporation from his login). 'New Report' button would be visible to the auditor only after Conflict of Interest is submitted by both Auditor and Member (First auditor then member).

| 22.//we hereby declare that I/we are not debarred or restru                                                     | We declare that the firm or at least one of the partners is having a minimum of 5 years experience in carrying out audits     ned from issuing any certificate by ICAL ICSL ICHAL REIL SEBI or by other regulator/law enforcement agency. Further no regulatory action has been taken against internal auditor/partner/Birector. |
|----------------------------------------------------------------------------------------------------|----------------------------------------------------------------------------------------------------|
|                                                                                                    | Conflict Of Interest: 🗌 Ves 🔮 No                                                                                                    |
|                                                                                                    |                                                                                                    |
|                                                                                                    |                                                                                                    |
|                                                                                                    |                                                                                                    |
|                                                                                                    |                                                                                                    |
|                                                                                                    |                                                                                                    |
|                                                                                                    |                                                                                                    |
|                                                                                                    |                                                                                                    |
| Internal Audit +                                                                                                |                                                                                                    |
|                                                                                                    |                                                                                                    |
| Internal Audit Report MIS                                                                                       |                                                                                                    |
| In the second second second second second second second second second second second second second second second |                                                                                                    |
| Auditor's Membership                                                                                            | Augst Eleverst* Select                                                                                                    |
|                                                                                                    | Confirmation                                                                                                    |
|                                                                                                    |                                                                                                    |
|                                                                                                    | Conflict Of Interest is submitted                                                                                                    |
|                                                                                                    |                                                                                                    |
| CRWe declar                                                                                                    | a that the firm as perience in carrying out audits                                                                                                    |
| C2.//we hereiby declare that I/we are not debar                                                                 | ed or restained from sounds any common by ISA, ISB, ISBAL INITIAL TO STEP other regulator/aw enforcement agency Further no regulatory<br>action has been taken assent internal auditor/bartner/avents.                                                                                                    |
|                                                                                                    | Submit                                                                                                    |
|                                                                                                    |                                                                                                    |

5. On clicking, "New Report" button (As per above screenshot). The screen will move to the next page and auditor is required to fill certain details. Click 'OK' after reading all the point to proceed and fill all the details.

|                                                                                                    |                        | Internal Audit • ("Indicates Mandatory) Internal Audit Report MIS Auditors Mandatory No." CCT24-15 MAR-35 V                                                                                                    |                 |
|----------------------------------------------------------------------------------------------------|------------------------|----------------------------------------------------------------------------------------------------|-----------------|
|                                                                                                    |                        | P hotates Marates)<br>Internal Audit Report MIS<br>Audit Stantaenthy Ben02 Audit Pariod* OCT24 To MAR-35 ♥<br>No.*                                                                                                    |                 |
|                                                                                                    |                        | Internal Audit Report MIS Audit Standard Reform Audit Reform CCT34 To MAR-35  Not*                                                                                                    |                 |
|                                                                                                    |                        | Audros Nenheinthip 54802 Audr Period* OCT 34 To 1449-35 🗸 Not*                                                                                                    |                 |
|                                                                                                    |                        |                                                                                                    |                 |
| State       Number Name       Number Name       Number Name       Außt Raport Paried       State       Number Name       Aussenzählunder Endit       Aussenzählunder Endit       Aussenzählunder E                                                                                                    |                        |                                                                                                    |                 |
| Member Name       Member Code       Segment       Außt Risport Pundo       Sala dia       Counted Data       Member Name       Ansensitykustler End,       Ansensitykustler End,       Edit is       Counted Data         Image: Status       Image: Status <t< td=""><td></td><td>Search Reset</td><td></td></t<>                                                                                                    |                        | Search Reset                                                                                                    |                 |
| Mendber Kanne       Mendber Code       Sagemant       Außt Ringen Treinfol       Status       Owered Date       Uppdeled Date       Anneuersitiputation: Endl       Eddls       Date         Image: Status       Image: Status       Image: S                                                                                                    |                        |                                                                                                    |                 |
| Image: Image:                                |                        | Member Name Member Code Segment Außt Report Period Status Created Date Updated Date Anneural/Auditor End Anneural/Auditor End                                                                                                    | Edit + Delet    |
| Image       Image       Image <td< td=""><td></td><td></td><td></td></td<>                                                                                                    |                        |                                                                                                    |                 |
| Image Total Plane Total Plane Total                                |                        |                                                                                                    |                 |
| Image: The set of the set of the se                                |                        |                                                                                                    |                 |
| Implementation       Implementation       Imple                                                                                                    |                        |                                                                                                    |                 |
| In a line of the processing of the processing of |                        |                                                                                                    |                 |
| Image: Total (and and and and and and and and and and                                                                                                    |                        |                                                                                                    |                 |
| Pop d d + + 0      Nor      Nor         |                        |                                                                                                    |                 |
|                                                                                                    |                        |                                                                                                    |                 |
|                                                                                                    |                        |                                                                                                    |                 |
| New Report       If We doubse that the firms or a least one of the panters is having a minimum of 5 years separence in carrying out suchts         If We doubse that the firms or a least one of the panters is having a minimum of 5 years separence in carrying out suchts         If We doubse that the series a basing a minimum of 5 years separence in carrying out suchts         If We doubse that the series a basing a minimum of 5 years separence in carrying out suchts         If We doubse that the series a basing a minimum of 5 years separence in carrying out suchts have a minimum of 5 years separence in carrying out suchts         Conflict of Interest:       Year         Year       No                                                                                                    |                        |                                                                                                    |                 |
| Stand active that the firm of a least one of the partners sharing a more unit of sylar's experience in corrying ad audits<br>gr. (we have by decise that (we are not abband or restands for making any conflicts by rCA. (CD. (CAM, BLISB) or by other regulatorities werkersment agency. Further no regulatory action has been taken agence internal auditor/partner/streador.<br>Conflict Of Instead: ` We    No                                                                                                    |                        |                                                                                                    | No              |
| III No doctare that find the litting of lates and of the participant productions is boarding and them of Space Appointment in Space Appointment in Space Appointment in the lates a set of document in the litting of an explanation of the litting of the set of the litting of the set of the litting of the set of the litting of the set of the litting of the set of the litting of the set of the litting of the set of the litting of the set of the litting of the set of the litting of the set of the set of the set of the litting of the set of the litting of the set of the litting of the set of the set of th |                        | New Report                                                                                                    |                 |
| g2 five headsy doctive that (we are not doctared for maxing any cartificate by ICA), ICE, ICEA, ICEA,  |                        | 21 We declare that the firm or at least one of the partners is having a minimum of Syear's experience in carrying out audits                                                                                                    |                 |
| Conflict Of Intervet: 🗌 Yee 🗏 No                                                                                                    |                        | gp. (we hereby declare that (we are not debarred or restrained from issuing any certificate by ICAI, ICNI, ICNI, RBI, SEBI or by other regulator/law enforcement agency. Further no regulatory action has been taken against internal auditor/journer/d | irector.        |
| Conflict/Intervet. 🗇 Ve il Ne                                                                                                    |                        |                                                                                                    |                 |
|                                                                                                    |                        | Conflict Of Interest: Ves No                                                                                                    |                 |
|                                                                                                    |                        |                                                                                                    |                 |
|                                                                                                    |                        |                                                                                                    |                 |
|                                                                                                    |                        | U                                                                                                    | , ,             |
| Davis                                                                                                    |                        |                                                                                                    | Welcome Auditor |
| dicates Mandatory)                                                                                                    | dicates Mandatory)     |                                                                                                    |                 |
| Internal Audit Report                                                                                                    |                        | Internal Audit Report                                                                                                    |                 |
|                                                                                                    |                        |                                                                                                    |                 |
|                                                                                                    |                        |                                                                                                    |                 |
|                                                                                                    |                        |                                                                                                    |                 |
| or Hane                                                                                                    | ber Name:              |                                                                                                    |                 |
| ber Hann:                                                                                                    | ber Name:<br>ber Code: |                                                                                                    |                 |

| Member Code:                               |          |
|--------------------------------------------|----------|
| Auditor Name:*                             |          |
| Auditor Designation: *                     | Partner  |
| Type of Entity:*                           | Select V |
| Internal Auditor Firm Name:*               |          |
| Auditor Firm Registration No:1             |          |
| Auditor's Pan Ho*                          |          |
| PAN of the Audit Firm:*                    |          |
| Certificate of Practice Ho. (COP):*        |          |
| Auditor report Certified by:*              | CA       |
| Auditor's Membership No:*                  |          |
| Auditor's Email ID:*                       |          |
| Auditor's Mobile No.:*                     |          |
| UDBI No:*                                  |          |
| Audit Period:                              |          |
| No. of active non institutional clients: * |          |

6. On the same page, auditor can either download the checklist (excel template) provided in the system or use the checklist provided in the circular for carrying out the internal Audit.

| INSPECTION-INTERNAL AUDIT | Message: Data can be entered for segme                                     | nt and activity that | is selected here.      |        |            |                     |                  |             |          |      |           |
|---------------------------|----------------------------------------------------------------------------|----------------------|------------------------|--------|------------|---------------------|------------------|-------------|----------|------|-----------|
|                           | Internal Audit Report For Segment<br>(CM/FO/SLBM/CD/CO):*                  | □ <b>с</b> м         | F0                     | SLBM   | 0          | WDM                 | OBPP             | IRF         | MFSS     | DEBT | <b>CO</b> |
|                           | SEBI Registration No:*                                                     |                      |                        |        |            |                     |                  |             |          |      |           |
|                           | Activity Type (TRADING/CLEARING):*                                         | PCM                  | PCM                    | PCM    | PCM        | PCM                 | □ PCM<br>□ TM-CM | PCM         | PCM      | PCM  | PCM       |
|                           | Download Format to fill Compliance/Non                                     | Download t           | emplate for excel u    | pload  | Guidelines | for Sample selectio | n                | Sample Deta | ils File |      |           |
|                           | Attach Document to submit Compliance/                                      | NonCompliance(Dov    | vnloaded Excel only):* | Browse | Cho        | oose File IARN2     | 5.xlsx           |             |          |      |           |
|                           | Attach Document to submit Sample Details:* Browse Choose File IARN_ILS_zip |                      |                        |        |            |                     |                  |             |          |      |           |
| Declaration:*             |                                                                            |                      |                        |        |            |                     |                  |             |          |      |           |
|                           | Submit to Next Save As Draft                                               |                      |                        |        |            |                     |                  |             |          |      |           |
|                           |                                                                            |                      |                        |        |            |                     |                  |             |          |      |           |

| Attach Document to submit Compliance/NonCompliance(Downloaded Excel only);*                                                                                                    | Browse | Choose File No fil_hosen |  |  |  |
|----------------------------------------------------------------------------------------------------|--------|--------------------------|--|--|--|
| Attach Document to submit Sample Details:*                                                                                                    | Browse | Choose File No fil_hosen |  |  |  |
| Declaration:  Declaration:  Declaration:  Declaration: Declaration: De |        |                          |  |  |  |
| Submit to Next                                                                                                    |        |                          |  |  |  |
| Save As Draft                                                                                                    |        |                          |  |  |  |

7. By clicking on 'Download template for excel upload' hyperlink, Auditor will be able to download the template in which he needs to indicate the compliance/Non- compliance/Not Applicable status for each checklist point and enter their remarks wherever required. After completing the entire checklist, Auditor shall proceed to upload the same sheet by *clicking the "browse" button*. (Auditors can also refer to the checklist provided in the circular for carrying out the internal Audit.

8. After completing the entire checklist, Auditor shall submit the sample details for both compliance and non-compliance instances. By clicking on\_'Sample details file' hyperlink, Auditor will be able to download the template in which he needs to upload the Sample Verified Annexure for all the instances for which verification has been done. If any clause which is not applicable to member, auditor may fill "NA" in the mandatory field(s). The auditor has to download and fill the required details in 'IARNCLMAR25\_\_SAMPLE\_DETAILS' and zip the file (IARNCLMAR25\_SAMPLE\_DETAILS).

9. Once it is uploaded and consent for declaration is provided, Click on 'Submit' button.

10. After submitting the same, "Non-Compliance" (NC) observations shall be reflected in the next screen and Auditor mandatorily needs to provide the details like no. of instances verified, no. of instances where non-compliance is observed, % of Non-compliance observed and value involved in non-compliances to be provided wherever applicable.

Similarly, for "Not Applicable (N.A.)" points, auditors are required to mention appropriate remarks for non-applicability of the checklist point.

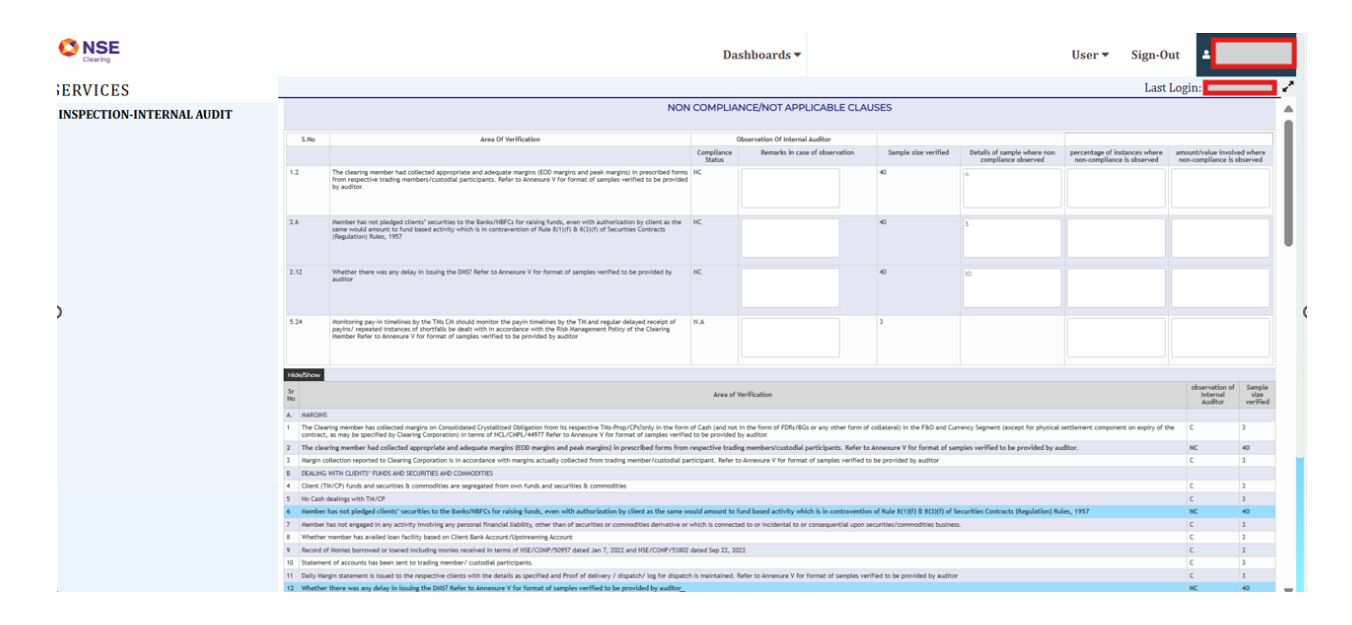

If auditor wants to provide additional information with regards to any other material observations with respect to non-compliances, auditor can enter details by adding or deleting rows as required.

| Clearing                                                                                                    |                                                                                                    | Dashboards▼ User▼ Sign-Out ▲Auditor90                                                                                                    |                                                                                                    |                                                                                        |                                                                     |                                                    |                                                          |                                      |                                  |  |  |
|----------------------------------------------------------------------------------------------------|----------------------------------------------------------------------------------------------------|----------------------------------------------------------------------------------------------------|----------------------------------------------------------------------------------------------------|----------------------------------------------------------------------------------------|---------------------------------------------------------------------|----------------------------------------------------|----------------------------------------------------------|--------------------------------------|----------------------------------|--|--|
| ERVICES                                                                                                    |                                                                                                    |                                                                                                    |                                                                                                    |                                                                                        |                                                                     |                                                    | Last                                                     | Login: 26/05                         | /202                             |  |  |
| SPECTION-INTERNAL AUDIT                                                                                                    |                                                                                                    | NON COMPLIANCE/NOT APPLICABLE CLAUSES                                                                                                    |                                                                                                    |                                                                                        |                                                                     |                                                    |                                                          |                                      |                                  |  |  |
|                                                                                                    | 5.No                                                                                                    | Area Of Verification                                                                                                    | Ob                                                                                                    | servation Of Internal Auditor                                                          |                                                                     |                                                    |                                                          |                                      |                                  |  |  |
|                                                                                                    |                                                                                                    |                                                                                                    | Compliance<br>Status                                                                                                    | Remarks in case of observation                                                         | Sample size verified                                                | Details of sample where non<br>compliance observed | percentage of instances where non-compliance is observed | amount/value involv                  | ed where<br>bserved              |  |  |
|                                                                                                    | 1.2                                                                                                    | The clearing member had collacted appropriate and adequate margins (EOD margins and peak margins) in prescribed forms<br>from respective trading members/custodial participants. Refer to Annexure V for format of samples verified to be provided<br>by auditor.                                                                                                    | NC                                                                                                    |                                                                                        | 40                                                                  | 4                                                  |                                                          |                                      |                                  |  |  |
| 2.0                                                                                                    | 2.6                                                                                                    | Nember har not pladged clience' securities to the Banks/NBFCs for nationg funds, even with authorization by client as the<br>same would amount to fund based activity which is in contravention of Rule 8(1)(f) & 8(1)(f) of Securities Contracts<br>(Regulation) Rules, 1957                                                                                                    | NC                                                                                                    |                                                                                        | 40                                                                  | 3                                                  |                                                          |                                      |                                  |  |  |
|                                                                                                    | 2.12                                                                                                    | Whether there was any delay in issuing the DMS? Refer to Annexure V for format of samples verified to be provided by auditor                                                                                                    | NC                                                                                                    |                                                                                        | 40                                                                  | 10                                                 |                                                          |                                      |                                  |  |  |
|                                                                                                    | 5.24                                                                                                    | Nonitoring pay-in timelines by the TML CM should monitor the payin timelines by the TM and regular delayed receipt of<br>payior/ repeated instances of shortfalls be dealt with in accordance with the Reix Management Policy of the Clearing<br>Member Refer to Annexure V for format of samples verified to be provided by auditor                                                                                                    | NA                                                                                                    |                                                                                        | 3                                                                   |                                                    |                                                          |                                      |                                  |  |  |
|                                                                                                    | Midalibour                                                                                                    |                                                                                                    |                                                                                                    |                                                                                        |                                                                     |                                                    |                                                          |                                      |                                  |  |  |
|                                                                                                    | Sr<br>No                                                                                                    |                                                                                                    | Area of Ve                                                                                                    | rification                                                                             |                                                                     |                                                    |                                                          | observation of<br>Internal           | Samp                             |  |  |
|                                                                                                    | A. HARGIN                                                                                                    |                                                                                                    |                                                                                                    |                                                                                        |                                                                     |                                                    |                                                          |                                      |                                  |  |  |
| Interview of the second second sec |                                                                                                    |                                                                                                    |                                                                                                    |                                                                                        |                                                                     |                                                    |                                                          | he C                                 | 3                                |  |  |
|                                                                                                    | 2 The cle                                                                                                    | 2 The clearing member had collected appropriate and adequate margins (100 margins and pask margins) in prescribed forms from respective trading members/cuttofial participants. Refer to Annexure V for format of samples verified to be provided by auditor.                                                                                                    |                                                                                                    |                                                                                        |                                                                     |                                                    |                                                          |                                      |                                  |  |  |
|                                                                                                    | Keylin collection reported to Clearing Corporation to in accordance with margin schalary collected from the direct prevention of the control of the control of the con |                                                                                                    |                                                                                                    |                                                                                        |                                                                     |                                                    |                                                          | c                                    | 3                                |  |  |
|                                                                                                    | 3 Hargin c                                                                                                    | ollection reported to Clearing Corporation is in accordance with margins actually collected from trading member/custodial pa                                                                                                    | 8 Fealure with CLEATE AND CONTROL OF CONTROL OF CONTROL CONTROL OF CONTROL OF CONTROL |                                                                                        |                                                                     |                                                    |                                                          |                                      |                                  |  |  |
|                                                                                                    | 3 Margin G<br>B DEALING                                                                                                    | ollection reported to Clearing Corporation is in accordance with margins actually collected from trading member/custodial pu<br>WITH CLIENTS' FUNDS AND SECURITIES AND COMMODITIES                                                                                                    |                                                                                                    |                                                                                        |                                                                     |                                                    |                                                          |                                      |                                  |  |  |
|                                                                                                    | 3 Margin (<br>B DEALING<br>4 Client (1                                                                                                    | ollection reported to Clearing Corporation is in accordance with margins actually collected from trading member/custodial pa<br>WTH CLEIDTS' FUNGS AND SECURTES AND COMMODITIES<br>MCP) funds and securities is commodities are sequested from own funds and securities is commodities                                                                                                    |                                                                                                    |                                                                                        |                                                                     |                                                    |                                                          | c                                    | 3                                |  |  |
|                                                                                                    | 3 Margin c<br>B DEALING<br>4 Client (1<br>5 No Cash                                                                                                    | oblection reported to Clearing Corporation Is in accordance with margins actually collected from trading member/custodial pa<br>WITH CLEID'S FAILES AND SECURITIES AND COMMONTIES<br>MICP) funds and sacurities & commodities are segregated from own funds and securities & commodities<br>mainteeventh TUXP                                                                                                    |                                                                                                    |                                                                                        |                                                                     |                                                    |                                                          | c                                    | 3                                |  |  |
|                                                                                                    | 3 Margin c<br>B DEALING<br>4 Client (1<br>5 No Cash                                                                                                    | oblection reported to Claiming Corporation in in accordance with margins actually collected from trading member/costobili pa<br>HTML CLIENTS FRAME ANS ECONTRES MORE AND ANSWORTHES<br>NUCP) funds and accurities & commodities are segregated from own funds and securities & commodities<br>dealing with TMUP<br>As not stocked of feation's wavefilters to the Backs/MBTC. For raisive funds, wave with authorization but filters as the same we                                                                                                    | could amount to fur                                                                                                    | ul based activity which is in contraventi                                              | on of Rule 8(1)(1) & 8(3)(1) of 1                                   | iecurities Contracts (Regulation) Ro               | des. 1957                                                | c<br>c                               | 3                                |  |  |
|                                                                                                    | 3 Margin c<br>8 DEALING<br>4 Client (1<br>5 No Cash<br>6 Member<br>7 Margine                                                                                                    | oblection reported to Classing Corporation in a scarbinar with imaginar schalar collected from trading member/Cultidad ja<br>WTM Cultify TARCARES SUBJECTION AND CONCENTES<br>WTM Product and scartifica & commonlines are supergrade from one finds and scartifica & commonlines<br>adapted with the Caller Start And Start and Start and Start and Start and Start and Start and Start and Start<br>Start and pringed climits' successful to the backhoff Crit for indige finds, even with antiferication by climits and smarterials<br>with a start annual and antisis inclimations are many scalar formation of the start and scalar and scalar fields and scalar the starts<br>with a start annual and antisis inclimations are many scalar formation (Statting Start). Start and pringed scalar the starts and<br>with a start annual and antis inclimations are many scalar formation (Statting Statting S                                                                                                    | rould amount to fur                                                                                                    | sd based activity which is in contravent                                               | on of Rule 8(1)(f) & 8(3)(f) of 1                                   | iecurities Contracts (Regulation) Ru               | ales, 1957                                               | c<br>c<br>NC                         | 3<br>3<br>40                     |  |  |
|                                                                                                    | 3 Margin (<br>B DEALING<br>4 Cliant (1<br>5 No Cash<br>6 Member<br>7 Member<br>8 Whether                                                                                                    | effective representation is a scattering scattering and scattering and scattering scattering and scattering scattering and scattering and sca                                                                                                    | rould amount to fur<br>which is connected                                                                                                    | nd based activity which is in contraventi<br>to or incidental to or consequential upon | on of Rule 8(1)(f) & 8(3)(f) of 1<br>securities/commodities busines | iecurities Contracts (Regulation) Ra<br>15.        | ules, 1957                                               | C<br>C<br>NC<br>C                    | 3<br>3<br>40<br>3                |  |  |
|                                                                                                    | 3 Margin c<br>B DEALING<br>4 Cliant (1<br>5 No Cash<br>6 Member<br>7 Member<br>8 Whether                                                                                                    | editection repeated to a charge Corporation in a scarbarce with mapping schalarly collected from tracking member/Cultidad pr<br>WHC LOUPEY MACE SCHARTS AND COLOREDIS<br>WHC Photo And scarching to commonly and scarching the commonlistic<br>according with Tracking the Commonlistic and scarching the commonlistic<br>according with Tracking to the Earls/NET/C for railing facely, even with addressible by offers at the same<br>and or stranged in according to the Earls/NET/C for railing facely, were with addressible facely district<br>and or stranged in according to the Earls/NET/C for railing facely, were with addressible facel at the same<br>member has avoid to be fulfy brand and common the Earls/NET/C for railing facely. According to the same same<br>member has avoid to be fulfy brand and common the Earls/NET/C for railing facels.                                                                                                    | rould amount to fur<br>which is connected                                                                                                    | ad based activity which is in contraventi<br>to or incidental to or consequential upon | on of Rule 8(1)(f) & 8(3)(f) of 1<br>securities/commodities busines | iecurities Contracts (Regulation) Ru<br>s.         | ules, 1957                                               | C<br>C<br>NC<br>C<br>C               | 3<br>3<br>40<br>3<br>3           |  |  |
|                                                                                                    | 3 Hargin c<br>B DEALINC<br>4 Cliant (1<br>5 No Cash<br>6 Hember<br>7 Member<br>8 Whether<br>9 Record c                                                                                                    | enfactors repeated to accurate to the accurace with respin actually collected from testing member/collected ap<br>WHO (note: WHO CONF) MECK CONCENTS<br>WHO (note and accurates its commonlism as segregated from routes and accurates its commonlism.<br>Sampling with TACOPY TACK CONF (in the same segregated from routes and accurates its commonlism accurate<br>that may inflated client's manufactors in the back/MECK for ranking faculty, your with accurate and the same with<br>and accurate the same segregated from the same segregated from routes and accurate the same with<br>and accurate the same segregated from the same segregated from the same set and the same with the same set<br>and engaged and accurate include growthere accurate the same of the commonship sectors and accurate the same set<br>from same factors and can be first from a Court factor Accourt (from same factors) states and 1, 2022 and HEC/COMPSIDE2                                                                                                    | rould amount to fur<br>which is connected<br>dated Sep 22, 2022                                                                                                    | id based activity which is in contravent<br>to or incidental to or consequential upon  | on of Rule 8(1)(f) & 8(3)(f) of 1<br>securities/commodities busines | iecurities Contracts (Regulation) Ru<br>n.         | ules, 1957                                               | c<br>C<br>NC<br>C<br>C<br>C          | 3<br>3<br>40<br>3<br>3<br>3      |  |  |
|                                                                                                    | 3 Hargin C<br>B DEALING<br>4 Cliant ()<br>5 No Cash<br>6 Member<br>7 Member<br>8 Whether<br>9 Record c<br>10 Scateme                                                                                                    | election approach to the service of the accelerate with approx actually collected from tracking member/collection pre-<br>WHCP foods and sucritise is committing as a supported from rends and sucritise is committies<br>assoring with Tracking for the service of the target service for a service service is a service of the service<br>has not pripaged related 'secretises to the target Service's for raising facely, even with authorization by offset as the service<br>to rends and accelerate for the target service for the service service and the service<br>to the rends of the service the target service is the service<br>member has another target the service of the service<br>member has another target and any activity and the service<br>for accelerate the service service service<br>discuss the service service service<br>service<br>serv | rould amount to fur<br>which is connected<br>dated Sep 22, 2022                                                                                                    | nd based activity which is in contravent<br>to or incidental to or consequential upon  | on of Rule 8(1)(f) & 8(3)(f) of 1<br>securities/commodities busines | iecurities Contracts (Regulation) Ro<br>co.        | des, 1957                                                | C<br>C<br>C<br>C<br>C<br>C<br>C<br>C | 3<br>40<br>3<br>3<br>3<br>3<br>3 |  |  |

| Select          |                    | Observation    |                           | Remark |
|-----------------|--------------------|----------------|---------------------------|--------|
|                 |                    |                |                           |        |
| Contact Person  | G. K. SUREKA & CO. | Email Id       | nseit_mghanekar@nse.co.in |        |
| Telephone No.   | 09987869936        | Cell           | 0998786993                |        |
| relepitorie Ho. | 05507005550        | Gen            | 0550700553                |        |
| Address         | 09987869936        | City           | 09987869936               |        |
| Pin Code        | 09987869936        | State          | 09987869936               |        |
|                 |                    |                |                           |        |
|                 |                    | Submit to Next |                           |        |
|                 |                    | Save As Draft  |                           |        |

11. Once, the auditor enters all the details & submits, he will get navigated to the next screen i.e. 'Internal Auditor Report' having the Annexure I (Auditor Certificate) & Annexure II (Audit Report) as PDF which needs to be downloaded by the Auditor. Auditors can also refer to annexures as provided in circular Annexure I (Auditor Certificate) & Annexure II (Audit Report) and fill on the required details and convert the same in pdf.

12. Auditor needs to digitally sign Annexure I & Annexure II by Download the files affixing the DSC. Once Annexure I & Annexure II files are signed, click on choose file and select the file to be uploaded. Submit the declaration and click on submit.

|                                                                                                    | Last Login: 26/05/2025 🖌                                                                               |
|----------------------------------------------------------------------------------------------------|----------------------------------------------------------------------------------------------------|
| (* Indicates Mandatory)                                                                                               |                                                                                                    |
| Internal Audit                                                                                                    | Report                                                                                                 |
|                                                                                                    |                                                                                                    |
| Download Certificate for Internal Audit & Internal Audit Report                                                       |                                                                                                    |
| Internal Audit                                                                                                    | Certificate (Annexure 1)                                                                               |
| Download  Audit Report                                                                                                | (Annexure 2)                                                                                           |
| Upload Certificate for Internal Audit & Internal Audit Report                                                         |                                                                                                    |
|                                                                                                    |                                                                                                    |
| Certificate for Internal Choose File No file chosen Audit                                                             |                                                                                                    |
| Internal Audit Report Choose File No file chosen                                                                      |                                                                                                    |
| □ I/We have conducted the Internal Audit for the half year ended on 30th September, 2025 on the captioned subject and | guidelines thereof. Please find enclosed the Audit Report for your consideration and necessary action. |
| Submit                                                                                                    |                                                                                                    |
| Note:                                                                                                    |                                                                                                    |
| 1. Kindly upload PDF format documents only.                                                                           |                                                                                                    |
| 2. File size should be less than 10 MB.                                                                               |                                                                                                    |
| 3. Kindly save the file in Local Drive and upload.                                                                    |                                                                                                    |
|                                                                                                    |                                                                                                    |

While uploading the Audit certificate (Annexure I) & Audit report (Annexure II) Auditor has to ensure the following:

✓ Upload the same files (Annexure I & II) in PDF format that was downloaded.

- ✓ File size should be less than 10 MB.
- ✓ File name should not be changed and should remain same as downloaded.
- ✓ Zip the Annexure V before uploading as follows

| Name                                                      | Date modified                                     | Туре |                                                                  | Size                        |                                                      |     |
|-----------------------------------------------------------|---------------------------------------------------|------|------------------------------------------------------------------|-----------------------------|------------------------------------------------------|-----|
| <ul> <li>Today</li> </ul>                                 |                                                   |      |                                                                  |                             |                                                      |     |
| IARNCLMAR25_SAMPLE DETAILS                                | 27-05-2025 17-45                                  | Micr | rosoft Excel W                                                   | 43 KB                       | ]                                                    |     |
| Open<br>New<br>Print<br>▲ Move t<br>■ Edit in I<br>Add to | o OneDrive<br>Notepad<br>Favorites<br>and protect |      |                                                                  |                             |                                                      |     |
| 7-Zip                                                     |                                                   | >    | Open archive                                                     |                             |                                                      |     |
| CRC SF<br>Scan wi<br>Open w                               | IA<br>ith Microsoft Defender<br>/ith              | >    | Open archive<br>Extract files<br>Extract Here                    |                             |                                                      | >   |
| Give ac<br>Copy a<br>너라 Share<br>Restore                  | cess to<br>s path<br>previous versions            | >    | Extract to "IAF<br>Test archive<br>Add to archiv<br>Compress and | NCLMAR25_S4<br>۵<br>۱ email | AMPLE_DETAILS\"                                      |     |
| Send to                                                   | 1                                                 | >    | Add to "IARN                                                     | CLMAR25_SAM                 | IPLE_DETAILS.7z"                                     |     |
| Cut<br>Copy                                               |                                                   |      | Add to "IARN<br>Compress to                                      | CLMAR25_SAM                 | 1PLE_DETAILS.zip"<br>5_SAMPLE_DETAILS.zip" and email | iil |
| Create :<br>Delete<br>Renam                               | shortcut<br>e                                     |      |                                                                  |                             |                                                      |     |
| Propert                                                   | ies                                               |      |                                                                  |                             |                                                      |     |

✓ Save the file on the system/desktop and upload.

Upload signed file of Annexure I & Annexure II and click submit. Once the files are submitted, the following screen shall be displayed.

|                           | Dashboards 🕶                                                                                                    | User 🔻 | Sign-Out | Auditor90097     |
|---------------------------|----------------------------------------------------------------------------------------------------|--------|----------|------------------|
| ERVICES                   |                                                                                                    |        | Last Log | in: 26/05/2025 🦨 |
| INSPECTION-INTERNAL AUDIT | INTERNAL AUDIT REPORT IS SUCCESSFULLY SUBMITTED TO THE MEMBER THE REFERENCE NO. FOR THE SAME IS 90097/AUDIT_REPORT/S6412 Confirmation Confirmation Comparison Comparison Compari |        |          |                  |

The format for the reference no is Member code/Audit\_Report/ reference no.

-END-

#### ANNEXURE A

#### MANUAL FOR SUBMISSION OF INTERNAL AUDIT REPORT BY MEMBER

- A. Creation of Sub user (As Clearing Member/PCM)
- B. Portal login with Sub User ID (For Internal Auditor Registration)
- C. Creation of Auditors Login
- D. Submission of Conflict of Interest by member
- E. Submission of Report by Member

#### A. Creation of Sub user (As Clearing Member/PCM)

1. Open Internet browser from the desktop .Go to the link <u>https://ims.connect2nsccl.com/NCLMemberPortal/</u> and then click the Go button from the browser.

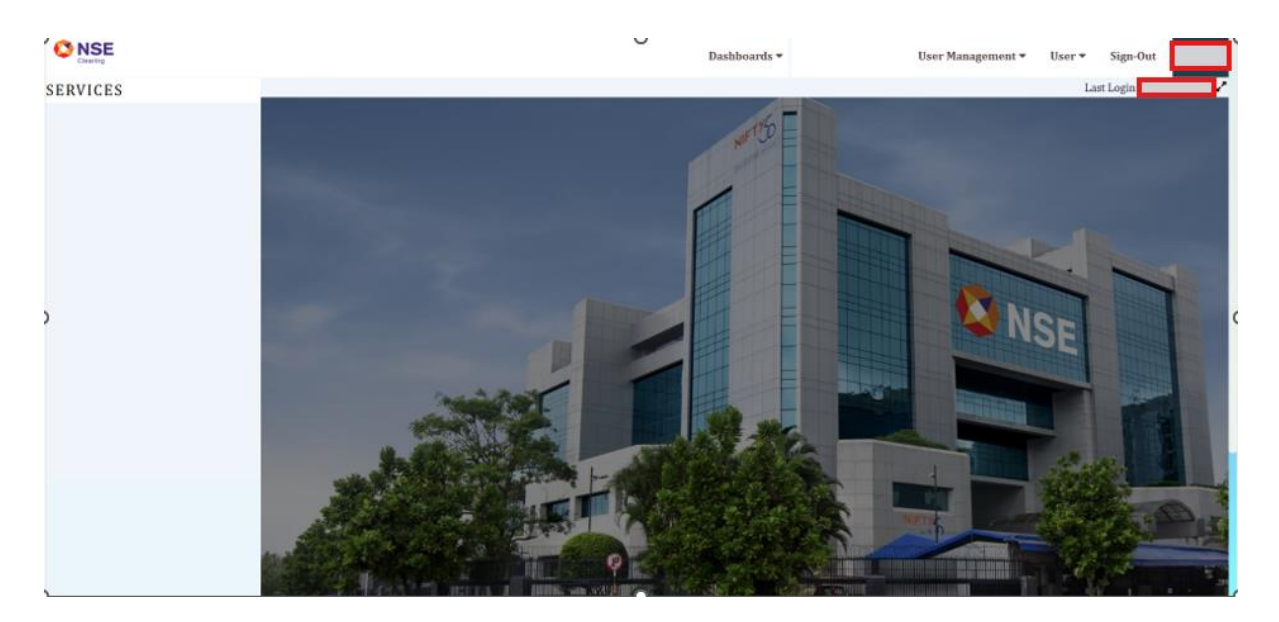

2. Member has to Login using Admin ID and password for creation of sub-user. Go to User Management and then click on Add User.

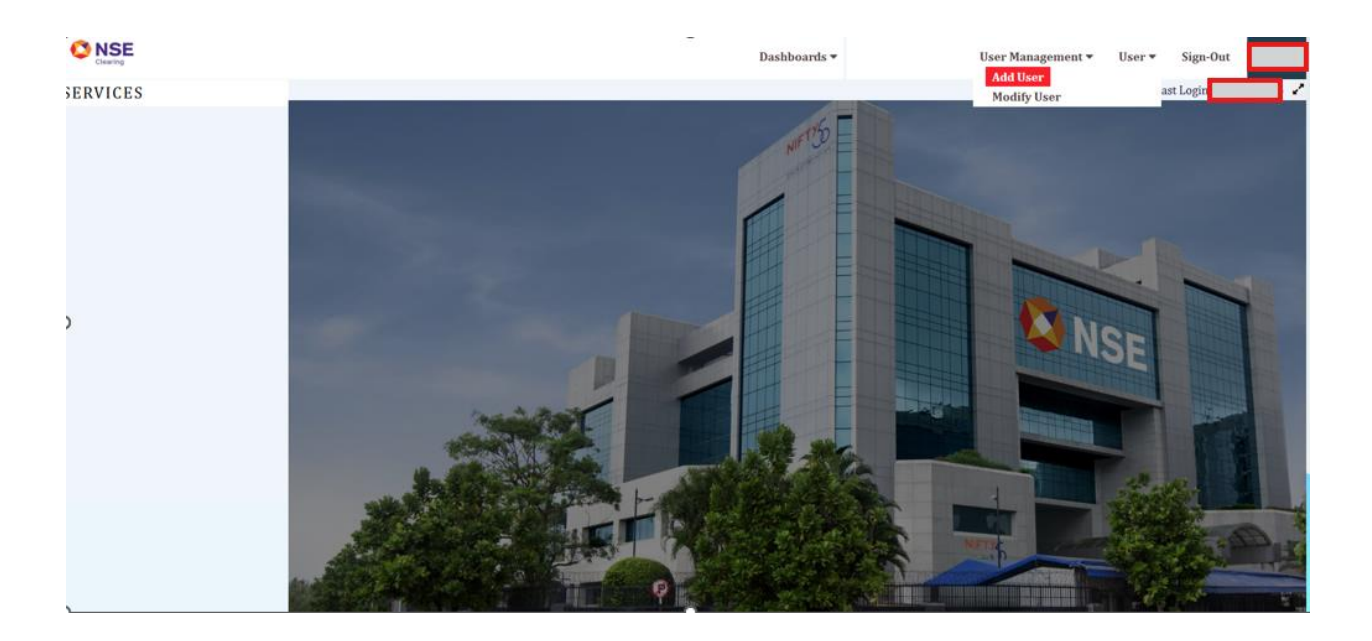

3. The following page will appear. Select Sub user and click on next.

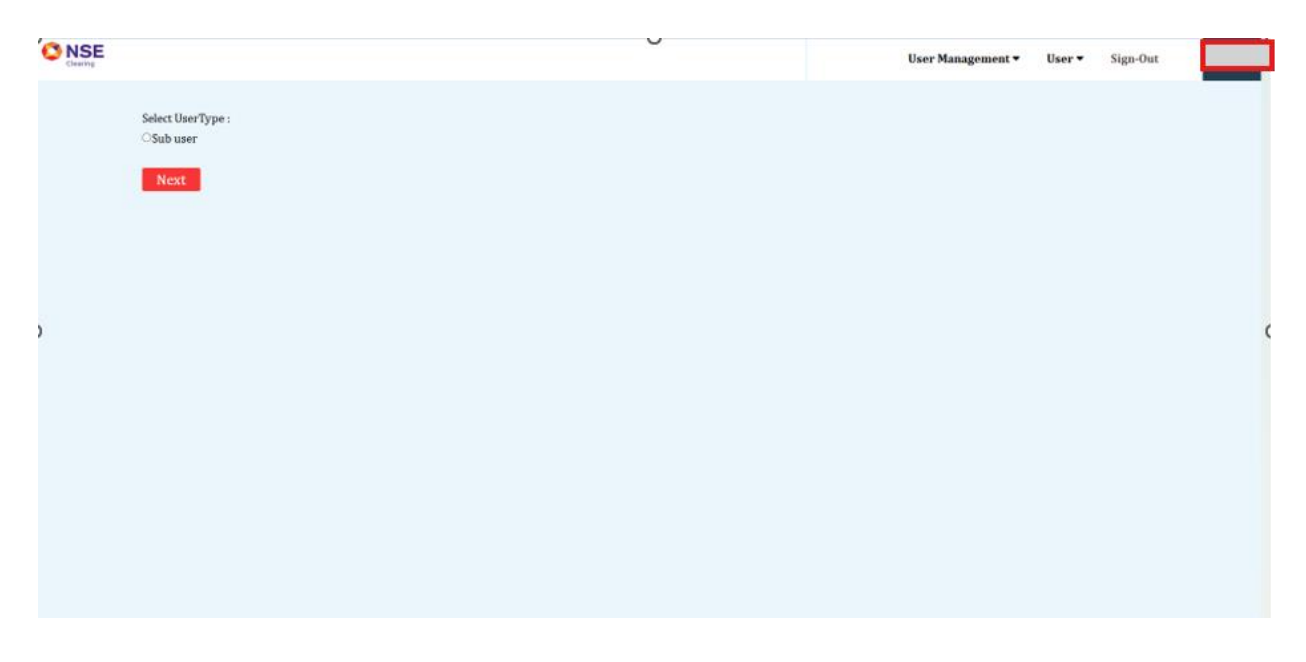

4. Add user details, "User ID, Password, Address, mobile number and email id of Sub-user. Click on Next.

|                                        |                                              | User Management 🕶 | User 🕶 | Sign-Out |  |
|----------------------------------------|----------------------------------------------|-------------------|--------|----------|--|
| User Details                           |                                              |                   |        |          |  |
| User Id:*                              | Name:*                                       |                   |        |          |  |
| Password:*                             | Confirm Password:*                           |                   |        |          |  |
| Address Line 1 :*                      | Address Line 2 :                             |                   |        |          |  |
| Mobile No. :*                          | Std Code. :                                  |                   |        |          |  |
| Landline :                             | Fax No. :                                    |                   |        |          |  |
| Email :*                               |                                              |                   |        |          |  |
| * Indicates mandatory fields , and all | fields are mandatory for NSE-ASSIST service. |                   |        |          |  |
| Prev Next                              |                                              |                   |        |          |  |
|                                        |                                              |                   |        |          |  |
|                                        |                                              |                   |        |          |  |

5. Member has to give role to Sub-user. Tick on

• NCL INSPECTION and submit.

|                           |     |      |        |     |      | User | Management <del>v</del> | User ▼ | Sign-Out |     |
|---------------------------|-----|------|--------|-----|------|------|-------------------------|--------|----------|-----|
|                           |     |      |        |     |      |      |                         |        |          |     |
| Services:                 | ALL | СМ   | CD     | CO  | DEBT | FO   | MFSS                    | REPO   | SLB      | WDM |
| INSPECTION-INTERNAL AUDIT |     |      |        |     |      |      |                         |        |          |     |
| NCL_INSPECTION            |     |      |        |     |      |      |                         |        |          |     |
|                           |     | Subm | it Can | cel |      |      |                         |        |          |     |
|                           |     |      |        |     |      |      |                         |        |          |     |

### B. Portal login with Sub User ID (For Internal Auditor Registration)

1. Go to Portal and login with Sub User ID (as created above in Step 3).

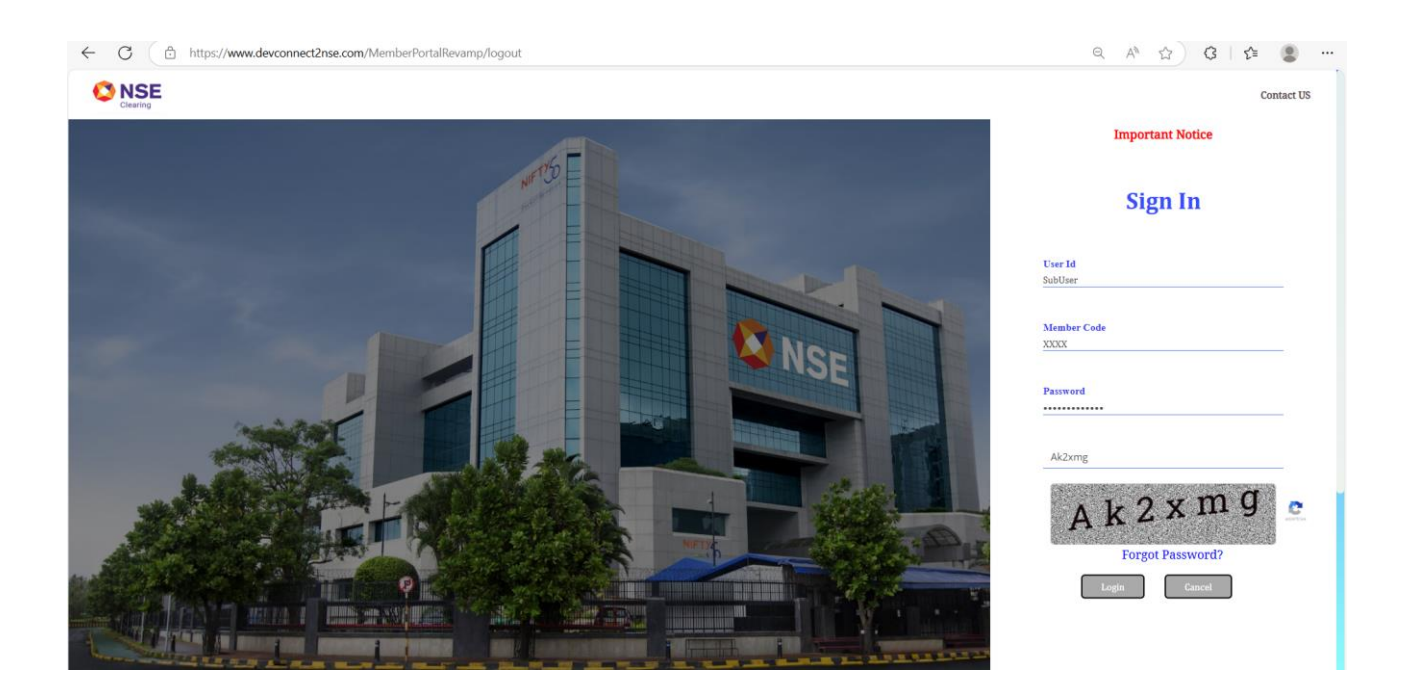

2. After this step, below screen will be displayed 'NCL Inspection' tab at the left side.

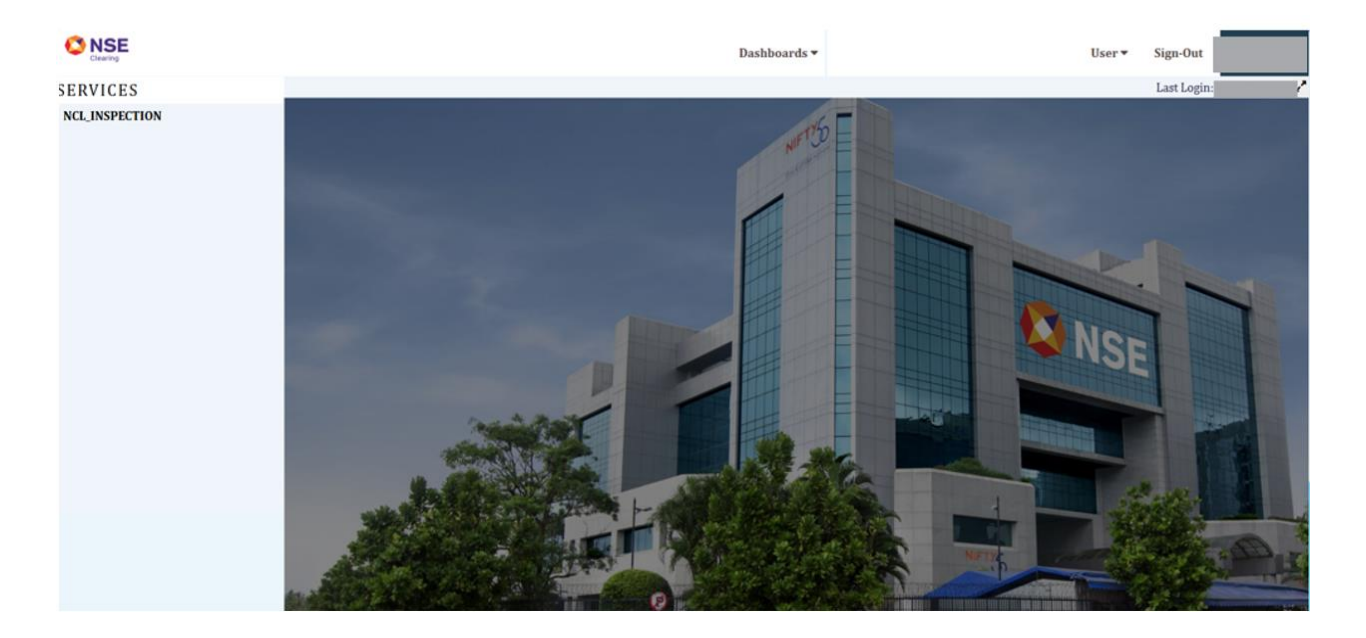

3. Click on the 'NCL Inspection' tab from the left-hand side & NCL Inspection module will be launched:

|                |                                                                     | Dashboards 🕶 | User 🔻 | Sign-Out   |          |
|----------------|---------------------------------------------------------------------|--------------|--------|------------|----------|
| SERVICES       |                                                                     |              |        | Last Login | ^        |
| NCL_INSPECTION | Sealing Clearing                                                    |              |        |            | Weicome. |
|                | My Inspection • Internal Audit • Statement Upload • Contact Details |              |        |            |          |
|                | My Inspection                                                       |              |        |            |          |
|                |                                                                     |              |        |            |          |
|                |                                                                     |              |        |            |          |
|                |                                                                     |              |        |            |          |

Note: For each Internal Audit cycle, Members need to register their Internal Auditors *irrespective of auditor being an existing auditor*.

4. Click on "Auditor Registration" from the dropdown available in the Internal Audit tab. "Auditor Registration" allows members to add new internal auditor with his details.

| O NSE          |                 |                                                     | Dashboards 🕶                                                                                                    | User▼ Sign-Out  |
|----------------|-----------------|-----------------------------------------------------|----------------------------------------------------------------------------------------------------|-----------------|
| SERVICES       |                 |                                                     |                                                                                                    | Last Login:     |
| NCL_INSPECTION | O NSE           |                                                     |                                                                                                    | Weitering Audit |
|                | My Inspection + | Internal Audit - Statement Upload - Contact Details | i de la companya de la companya de la companya de la companya de la companya de la companya de la companya de l |                 |
|                |                 | Auditor Registration                                |                                                                                                    |                 |
|                | MyInspection    | Internal Audit MIS Report                           |                                                                                                    |                 |
|                |                 | IAR-Help Documents                                  |                                                                                                    |                 |
|                |                 | Undertaking on Penalty                              |                                                                                                    |                 |
|                |                 | Empartelled Audit Firms                             |                                                                                                    |                 |
|                | -               |                                                     | •                                                                                                    |                 |
|                |                 |                                                     |                                                                                                    |                 |
|                |                 |                                                     |                                                                                                    |                 |
|                |                 |                                                     |                                                                                                    |                 |
|                |                 |                                                     |                                                                                                    |                 |
|                |                 |                                                     |                                                                                                    |                 |
|                |                 |                                                     |                                                                                                    |                 |
|                |                 |                                                     |                                                                                                    |                 |
|                |                 |                                                     |                                                                                                    |                 |

5. Click on Add Auditor to register a new Internal Auditor.

|                |                 |                                 |                    |                      |                      | Das      | hboards 🔻     |          |              | User 🔻               | Sign-Out    |        |
|----------------|-----------------|---------------------------------|--------------------|----------------------|----------------------|----------|---------------|----------|--------------|----------------------|-------------|--------|
| SERVICES       |                 |                                 |                    |                      |                      |          |               |          |              |                      | Last Login: |        |
| NCL_INSPECTION | O NSE<br>Chains | <ul> <li>Internal Ac</li> </ul> | dit • Statement Up | ioad 🖌 Contact Detai | s.                   |          |               |          |              |                      |             |        |
| <              | Add Auditor     |                                 |                    |                      |                      |          |               |          |              |                      |             |        |
|                | Audi            | t Period                        | Membership No      | Firm Name            | Firm Registration No | Segments | Qualification | Email ID | Created Date | Conflict Of Interest | Edit *      | Delete |
|                |                 |                                 |                    |                      |                      |          |               |          |              |                      |             |        |
|                | 1               |                                 |                    |                      |                      |          |               | 1        |              |                      | 1           | 8      |

6. On the clicking on the Add Auditor, the member has to fill in all the required details and provide the undertaking as required and click on Submit.

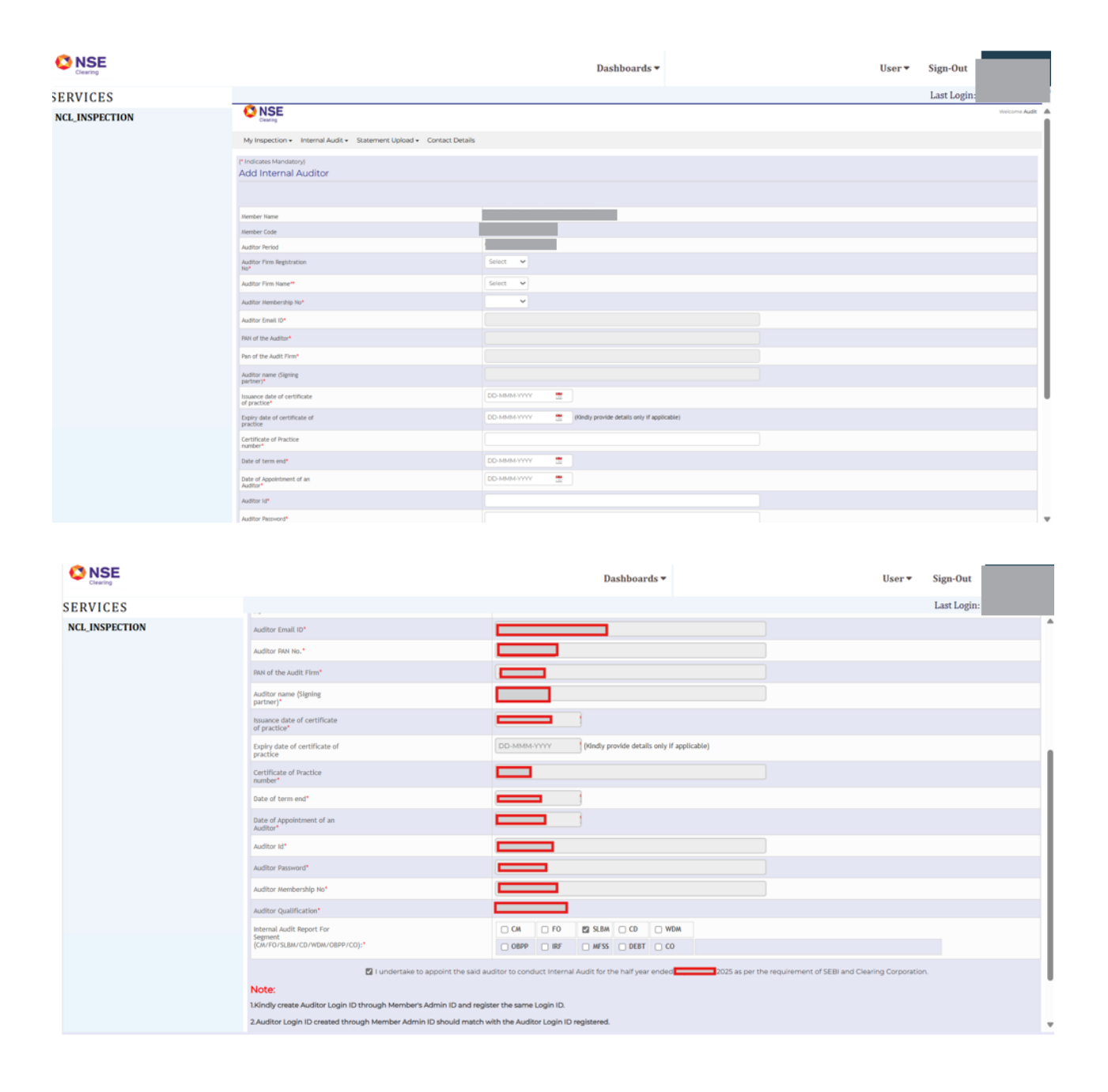

7. Fill in the details and provide undertaking and click on submit.

Note:

- i. An 'Edit' facility is given to the member to edit the segment, only if the report is not submitted by the auditor. In case the report is submitted, member will not be able to edit the details of the auditor.
- ii. All fields are Mandatory except 'Expiry Date of COP'.
- *iii.* Member needs to enter auditor's correct email id so that after submitting the above form, auditor will receive his login credentials on his/her E mail along with the URL
- 8. After ensuring that all details have been correctly entered, click "Submit" to register the Auditor.

*9.* Upon registration, the Internal Auditor shall receive the following indicative e-mail on his registered E mail ID.

#### "Dear Sir/Madam,

Your Registration for submission of Internal Auditor Report for the period Oct-24 To Mar-25 has been successfully created.

Please find the details as under:

UserId: User ID Password: Password CM Name: Clearing member name CM Code: Clearing Member Code

Kindly click on the following link <u>https://ims.connect2nsccl.com/NCLMemberPortal/</u>

On clicking the above link for the first time, you will be prompted to change the password, kindly change the password immediately.

You are requested to initiate Internal Audit for the OCT-24 to MAR-25 for CM, FO, CD,COM segment/s and submit Annexure I, II and V.

In case of any clarification, please contact the Member."

#### C. Creation of Auditors Login

After Auditor's Registration, member shall create the Auditor sub user from NCL Member's portal login.

1. Login in NCL Member's portal admin login, go to User Management click on Add user.

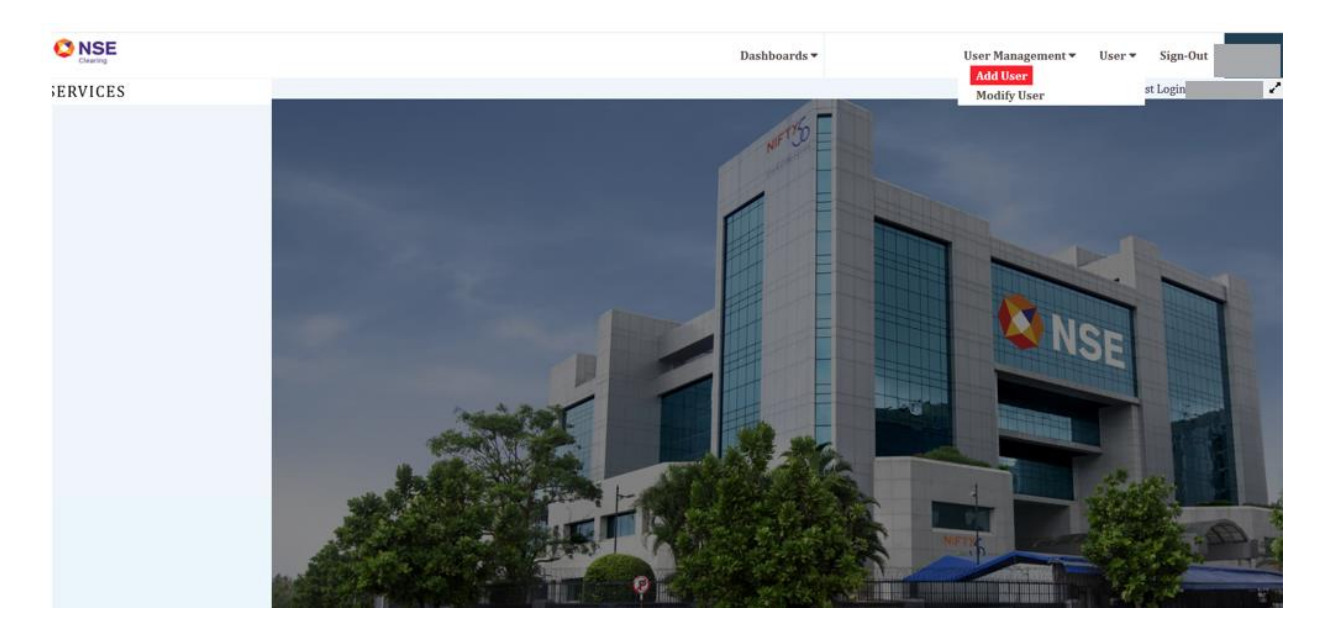

2. Select Sub user and click on Next button.

| Crearing Constant | Dashboards 🔻 | User Management 🔻 | User 🔻 | Sign-Out |  |
|-------------------|--------------|-------------------|--------|----------|--|
| Select UserType : |              |                   |        |          |  |
| *Sub user         |              |                   |        |          |  |
| Next              |              |                   |        |          |  |
|                   |              |                   |        |          |  |
|                   |              |                   |        |          |  |
|                   |              |                   |        |          |  |
|                   |              |                   |        |          |  |
|                   |              |                   |        |          |  |
|                   |              |                   |        |          |  |
|                   |              |                   |        |          |  |
|                   |              |                   |        |          |  |
|                   |              |                   |        |          |  |
|                   |              |                   |        |          |  |
|                   |              |                   |        |          |  |

3. Add user details, "User ID and Password should be same as entered in Auditor's Registration. Add mobile number and email id of Auditor. Click on Next.

|                                                           |                                              | Dashboards 🔻 | User Management 🕶 | User 🕶 | Sign-Out |  |
|-----------------------------------------------------------|----------------------------------------------|--------------|-------------------|--------|----------|--|
| User Details                                              |                                              |              |                   |        |          |  |
| User Id:*                                                 | Name:*                                       |              |                   |        |          |  |
| Password:*                                                | Confirm Password:*                           |              |                   |        |          |  |
| Address Line 1 :*                                         | Address Line 2 :                             |              |                   |        |          |  |
| Mobile No. :*                                             | Std Code.:                                   |              |                   |        |          |  |
| Landline :                                                | Fax No. :                                    |              |                   |        |          |  |
| Email :*                                                  |                                              |              |                   |        |          |  |
| * Indicates mandatory fields , and all<br>Password Policy | fields are mandatory for NSE-ASSIST service. |              |                   |        |          |  |
| Prev Next                                                 |                                              |              |                   |        |          |  |
|                                                           |                                              |              |                   |        |          |  |
|                                                           |                                              |              |                   |        |          |  |
|                                                           |                                              |              |                   |        |          |  |

- 4. Give role to Auditor. Tick on
  - NCL\_INSPECTION- INTERNAL AUDIT and submit.

|                           |     |       |      |      |      | UJEI | Mallagement | • User - | Jigit-O | n    |
|---------------------------|-----|-------|------|------|------|------|-------------|----------|---------|------|
| Services:                 | ALL | CM    | CD   | CO   | DEBT | FO   | MFSS        | REPO     | SLB     | WDM  |
| INSPECTION-INTERNAL AUDIT |     |       |      |      |      |      |             |          |         |      |
| NCL_INSPECTION            |     |       |      |      |      |      |             |          |         | [11] |
|                           |     | Submi | Gand | er " |      |      |             |          |         |      |

#### D. <u>Submission of Conflict of Interest by member</u>

1. The member must obtain the 'Conflict of Interest (COI)' declaration from the internal auditor and share it with the clearing corporation. Once the auditor submits the Conflict of Interest declaration from auditor login, the member will access the "Auditor Registration" tab and submit their own 'Conflict of Interest'(COI) by clicking on the 'Conflict of Interest button'. The member will select the response for "Conflict of Interest" and submit the declaration to the clearing corporation.

|                |                                                     |                                | Dashboards 🕶               |             | User 🕶                           | Sign-Out          |            |
|----------------|-----------------------------------------------------|--------------------------------|----------------------------|-------------|----------------------------------|-------------------|------------|
| SERVICES       |                                                     |                                |                            |             |                                  | Last Login:       |            |
| NCL_INSPECTION |                                                     |                                |                            |             |                                  |                   |            |
|                | My Inspection • Internal Audit • Stateme            | nt Upload - Contact Details    |                            |             |                                  |                   |            |
|                | Add Auditor                                         |                                |                            |             |                                  |                   |            |
|                | Audit Period Membership No                          | Firm Name Firm Registration No | Segments Qualification     | Email ID C  | reated Date Conflict Of Interest | Edit <sup>±</sup> | Delete     |
|                |                                                     |                                |                            |             |                                  |                   | -          |
|                |                                                     |                                |                            |             |                                  | ٤                 | •          |
|                |                                                     |                                |                            |             |                                  |                   |            |
|                |                                                     |                                |                            |             |                                  |                   |            |
|                |                                                     |                                |                            |             |                                  |                   |            |
|                |                                                     |                                |                            |             |                                  |                   |            |
|                |                                                     |                                |                            |             |                                  |                   |            |
|                |                                                     |                                |                            |             |                                  |                   |            |
|                |                                                     |                                |                            |             |                                  |                   |            |
|                |                                                     |                                | ie ie  Page 1 of 1  ≥ − ≥i | 50 <b>v</b> |                                  |                   | View1-1of1 |
|                | Copyright © 2014 National Stock Exchange of India I | Ltd. All rights reserved.      |                            |             |                                  |                   |            |
|                |                                                     |                                |                            |             |                                  |                   |            |

2. During submission of conflict of interest from member end, the following screen appears:

|                |                                                |                                         | Dashboards 🕶 | User▼ Sign-Out |    |
|----------------|------------------------------------------------|-----------------------------------------|--------------|----------------|----|
| SERVICES       |                                                |                                         |              | Last Logi      | 12 |
| NCL_INSPECTION | Clearing                                       |                                         |              |                |    |
|                | My Inspection • Internal Audi                  | Statement Upload      Contact Details   |              |                |    |
|                | ("Indicates Mandatory)<br>Conflict Of Interest |                                         |              |                |    |
|                | Member Name<br>Member Code                     |                                         |              |                |    |
|                | Auditor Period                                 |                                         |              |                |    |
|                | Auditor Firm Registration No.                  |                                         |              |                |    |
|                | Auditor Email ID                               |                                         |              |                |    |
|                | Auditor name                                   |                                         |              |                |    |
|                | Auditor Membership No                          |                                         |              |                |    |
|                | Conflict Of Interest*                          | O Yes ○ No                              |              |                |    |
|                | Submit to NCL                                  |                                         |              |                |    |
|                | Copyright ID 2014 National Stock Excl          | ange of India Ltd. All rights reserved. |              |                |    |
|                |                                                |                                         |              |                |    |
|                |                                                |                                         |              |                |    |
|                |                                                |                                         |              |                |    |
|                |                                                |                                         |              |                |    |
|                |                                                |                                         |              |                |    |
|                |                                                |                                         |              |                |    |

3. Now Auditor can login to Auditor's login and process the Internal Audit Report.

#### E. <u>Submission of Report by Member</u>

1. Once the Internal Audit report is submitted by the Auditor, the Member can view the Audit report by accessing the "Internal Audit MIS report" tab in the NCL Member portal.

2. On clicking the "Internal Audit MIS report" tab, Member will select the period of Internal Audit submission and click "SEARCH" button to view the current Audit report submitted by the Auditor.

|                |                                                                     |            |                        |           |                              | Da                                      | shboards <del>•</del>                  |                                                         |                                                          |                                                         | User •                 | Sign-Out                  |                                          |
|----------------|---------------------------------------------------------------------|------------|------------------------|-----------|------------------------------|-----------------------------------------|----------------------------------------|---------------------------------------------------------|----------------------------------------------------------|---------------------------------------------------------|------------------------|---------------------------|------------------------------------------|
| SERVICES       |                                                                     |            |                        |           |                              |                                         |                                        |                                                         |                                                          |                                                         |                        | Last Logir                | 8                                        |
| NCL_INSPECTION |                                                                     |            |                        |           |                              |                                         |                                        |                                                         |                                                          |                                                         |                        |                           |                                          |
|                | My Inspection • Internal Audit • Statement Upload • Contact Details |            |                        |           |                              |                                         |                                        |                                                         |                                                          |                                                         |                        |                           |                                          |
|                | Internal Audit R                                                    | leport MIS |                        |           |                              |                                         |                                        |                                                         |                                                          |                                                         |                        |                           |                                          |
|                | Audit Period                                                        | Select     | ~                      |           | Auditor's Reg I              | lef No.                                 |                                        |                                                         | Status                                                   |                                                         | Select                 | ~                         |                                          |
|                |                                                                     |            |                        |           |                              | 54                                      | arch Rese                              | к. (                                                    |                                                          |                                                         |                        |                           |                                          |
|                | Request Ref. No.                                                    | Segment    | Audit Report<br>Period | Status    | Rejection<br>remarks(if any) | Date of<br>Submission at<br>Auditor end | Date of<br>Submission at<br>Member end | Anneourel<br>(Auditor End)<br>(Auditor<br>Certificate ) | Annexure2<br>(Auditor End)<br>[Internal Audit<br>Report] | Annexure2<br>(Member End)<br>(Internal Audit<br>Report) | Sample Details<br>File | Declaration of<br>Penalty | Declaration of<br>Penalty<br>Certificate |
|                | 1                                                                   | CM/FO      |                        | CONFIRMED |                              |                                         |                                        |                                                         |                                                          |                                                         |                        | No                        |                                          |

3. To view the Audit report and to submit the management comments, Member shall click the "Request reference no." against the current submission. Once clicked, the following page shall be displayed.

| No. of Brz | sches oper  | red during the Audit Poriod:                                                                                                    |                           |                                |                      |                                                 |                                            |                                                                    |  |  |  |  |  |
|------------|-------------|----------------------------------------------------------------------------------------------------|---------------------------|--------------------------------|----------------------|-------------------------------------------------|--------------------------------------------|--------------------------------------------------------------------|--|--|--|--|--|
| No. of Bra | nches clas  | ed during the Audit Period:                                                                                                    |                           |                                |                      |                                                 |                                            |                                                                    |  |  |  |  |  |
| No. of Brz | nches Insp  | ected by the member:                                                                                                    |                           | N.A                            |                      |                                                 |                                            |                                                                    |  |  |  |  |  |
| No. of APs | inspected   | by the member:                                                                                                    |                           | NA                             |                      |                                                 |                                            |                                                                    |  |  |  |  |  |
| No. of Bar | k Accounts  | s operated by the member:                                                                                                    |                           |                                |                      |                                                 |                                            |                                                                    |  |  |  |  |  |
| No. of DP  | kacounts a  | porated by the member:                                                                                                    |                           |                                |                      |                                                 |                                            |                                                                    |  |  |  |  |  |
| Observati  | n Sheet s.  | abmitted by Auditor:                                                                                                    |                           |                                |                      | LNEWELSEPPES where                              |                                            |                                                                    |  |  |  |  |  |
| Annosuro   |             |                                                                                                    |                           |                                |                      | 90397_3arSEP_35_A1_SE412.pdf                    |                                            |                                                                    |  |  |  |  |  |
| Annesure   | 2:          |                                                                                                    |                           |                                |                      | MINELSEPSE Max                                  |                                            |                                                                    |  |  |  |  |  |
| Sample De  | tails File: |                                                                                                    |                           |                                |                      | MANUTERIO TANATE DELITITATIO                    |                                            |                                                                    |  |  |  |  |  |
| Report Sul | writted By  | Nember:                                                                                                    |                           |                                |                      |                                                 |                                            |                                                                    |  |  |  |  |  |
| Annexure   | 2/Member    | End:                                                                                                    |                           |                                |                      |                                                 |                                            |                                                                    |  |  |  |  |  |
| Segment    |             |                                                                                                    | SEDI realitization number |                                |                      | ACDVT                                           | ty (Tradina/Clearing/Trading and Clearing) |                                                                    |  |  |  |  |  |
| SLEM       | N2000177    | 7036                                                                                                    |                           |                                | Trading/Clearing     |                                                 |                                            |                                                                    |  |  |  |  |  |
|            |             |                                                                                                    |                           |                                | ,                    |                                                 |                                            |                                                                    |  |  |  |  |  |
|            | Sr No.      | Area Of Verification                                                                                                    | Compliance Status         | Remarks in case of observation | Semple size verified | Details of sample where non compliance observed | Whether Auditor comments accepted          | Remeris (Para wire, where suditor has reported non-<br>compliance) |  |  |  |  |  |
|            |             |                                                                                                    |                           |                                |                      |                                                 |                                            |                                                                    |  |  |  |  |  |
| 2          | ta          | The Classing member has collocated margins on Consolidated<br>Crystallized Oblgation throm its sequences the -PropICPs_porty<br>in the form of Collateral) in the RIO and Currency Segment<br>(leagast to thyracial astistimatic component on explaining of the<br>contact, as may be apprecised by Classing Consolition in<br>any contact and the contact of the Constant of the<br>contact, and the contact of the contact of the<br>contact, and the contact of the contact of the<br>contact, and the contact of the contact of the<br>contact of the contact of the contact of the<br>contact of the contact of the contact of the<br>contact of the contact of the contact of the<br>contact of the contact of the contact of the<br>contact of the contact of the contact of the<br>contact of the contact of the contact of the<br>contact of the contact of the contact of the<br>contact of the contact of the<br>contact of the contact of the<br>contact of the contact of the<br>contact of the contact of the<br>contact of the<br>contact | c                         |                                | 3                    |                                                 |                                            |                                                                    |  |  |  |  |  |
| 3          | 1.6         | The clearing member had collected appropriate and<br>adequate margine (ROI margine and pask margine) in<br>prescribed forms from respective toding members/tustodal<br>participants. Refer to Annexus V for format of tamples<br>writed to be provided by autobr.                                                                                                    | NC                        | Non compliance was found       | 40                   | -                                               |                                            |                                                                    |  |  |  |  |  |
| 4          | 14          | Margin collection reported to Cleaning Corporation is in<br>accordance with margins actually collected from trading<br>member(custodial participant. Refer to Annoxue V for format<br>of samples verified to be provided by auditor                                                                                                    | c                         |                                | 3                    | ÷                                               |                                            |                                                                    |  |  |  |  |  |
| 5          | 2           | DEALING WITH CLIENTS' PUNDS AND SECURITIES AND<br>COMMONITIES                                                                                                    |                           |                                |                      |                                                 |                                            |                                                                    |  |  |  |  |  |
|            |             |                                                                                                    |                           |                                |                      |                                                 |                                            |                                                                    |  |  |  |  |  |
|            |             |                                                                                                    |                           |                                |                      |                                                 |                                            | View1-50 cf 90                                                     |  |  |  |  |  |
| Pieces at  | wh the lo   | ternal audit month's behind by auditor's visu's                                                                                                    |                           |                                |                      |                                                 |                                            |                                                                    |  |  |  |  |  |
|            |             |                                                                                                    |                           |                                |                      |                                                 |                                            |                                                                    |  |  |  |  |  |
|            |             |                                                                                                    | Browse" No file of        | hosen                          |                      |                                                 |                                            |                                                                    |  |  |  |  |  |
|            |             |                                                                                                    |                           |                                |                      |                                                 |                                            |                                                                    |  |  |  |  |  |

- 4. The Member shall download the observation sheet in excel sheet and indicate his acceptance (by selecting Y or N from the dropdown) for each compliance status marked by the Internal Auditor. Once done, Member shall upload the same file by browsing and clicking the upload button.
- 5. Once the member uploads the excel by incorporating 'Whether Auditor Comments accepted' he will be redirected to the next page where he will be able to fill Management Comments for non-complied points only:

|                |                                                                     |                                                                                                    |                      | Dashbo                               | ards 🔻                  |                                                             |                           |                          | User 🔻                                     | Sign-Out                                                              |  |  |
|----------------|---------------------------------------------------------------------|----------------------------------------------------------------------------------------------------|----------------------|--------------------------------------|-------------------------|-------------------------------------------------------------|---------------------------|--------------------------|--------------------------------------------|-----------------------------------------------------------------------|--|--|
| SERVICES       |                                                                     |                                                                                                    |                      |                                      |                         |                                                             |                           |                          |                                            | Last Login:                                                           |  |  |
| NCL_INSPECTION | 0                                                                   | NSE<br>Searing                                                                                                    |                      |                                      |                         |                                                             |                           |                          |                                            |                                                                       |  |  |
|                | My Inspection • Internal Audit • Statement Upload • Contact Details |                                                                                                    |                      |                                      |                         |                                                             |                           |                          |                                            |                                                                       |  |  |
|                | Internal Audit Report                                               |                                                                                                    |                      |                                      |                         |                                                             |                           |                          |                                            |                                                                       |  |  |
|                | S.No                                                                | Area Of Verification                                                                                                    |                      | 01                                   | bservation Of Int       | ernal Auditor                                               |                           |                          | Management Comments                        |                                                                       |  |  |
|                |                                                                     |                                                                                                    | Compliance<br>Status | Remarks in<br>case of<br>observation | Sample size<br>verified | Details of<br>sample where<br>non<br>compliance<br>observed | Percentage<br>of instance | Amount<br>of<br>instance | Whether<br>Auditor<br>comments<br>accepted | Remarks (Para wise, where<br>auditor has reported non-<br>compliance) |  |  |
|                | 1.2                                                                 | The clearing member had collected appropriate and<br>adequate margins (EOD margins and peak margins) in<br>prescribed forms from respective trading<br>members/cutodial participants. Refer to Annexure V for<br>format of samples verified to be provided by auditor.    | NC                   | Non complian                         | 40                      | 4                                                           | 5                         | 60000                    | Y                                          |                                                                       |  |  |
|                | 2.6                                                                 | Member has not pledged clients' securities to the Banks/NBFCs for raising funds, even with authorization by client as the same would amount to fund based activity which is in contravention of Rule $B([t])$ a $B(5)(t)$ of Securities Contract (Regulation) Rules, 1957 | NC                   | Non complian                         | 40                      | 3                                                           | 5                         | 60000                    | Y                                          |                                                                       |  |  |
|                | 2.12                                                                | Whether there was any delay in issuing the DMS? Refer to<br>Annexure V for format of samples verified to be provided by<br>auditor                                                                                                    | NC                   | Non complian                         | 40                      | 10                                                          | 5                         | 60000                    | Y                                          |                                                                       |  |  |
|                | ◀<br>Hide/Sh                                                        | ow.                                                                                                    |                      |                                      |                         |                                                             |                           |                          |                                            |                                                                       |  |  |
|                | Contact                                                             | Person:                                                                                                    |                      |                                      |                         |                                                             |                           |                          |                                            |                                                                       |  |  |

- 6. This screen will display only non-compliance points as marked by the Auditor. Once done, Member shall proceed to fill the contact person name and his/her e-mail ID and the click the "Submit" button.
- 7. Once submitted, member will be navigated to the next screen i.e. 'Internal Auditor Report' having Audit Report (Annexure II) as PDF which needs to be downloaded by the Member.
- 8. The Member needs to attach the downloaded Audit report (Annexure II) after by affixing the digital signature in the audit report and submit the report by clicking on the "browse" button and clicking the declaration.
- 9. After submission of the report, the following screen shall appear:

|                | Dashboards 🕶                                                                                                    | User - Sign-Out                                                     |  |  |  |  |  |  |  |  |
|----------------|----------------------------------------------------------------------------------------------------|---------------------------------------------------------------------|--|--|--|--|--|--|--|--|
| SERVICES       |                                                                                                    | Last Login                                                          |  |  |  |  |  |  |  |  |
| NCL_INSPECTION | © NSE<br>Createry                                                                                                    |                                                                     |  |  |  |  |  |  |  |  |
|                | My Inspection + Internal Audit + Statement Upload + Contact Details (* Indicates Mandatory)                                                                                                    |                                                                     |  |  |  |  |  |  |  |  |
|                | Internal Audit Report                                                                                                    |                                                                     |  |  |  |  |  |  |  |  |
|                | Deveload Internal Audt Report Confirmation                                                                                                    | ~                                                                   |  |  |  |  |  |  |  |  |
|                | Upload Internal Audit Report Internal Audit Report Successfully submitted to the Clearing Corporation.                                                                                                    |                                                                     |  |  |  |  |  |  |  |  |
|                | Internal Audit Report     ViWe have reviewed the Internal Audit submitted by our Internal Auditor for the half year ended on 30th September, 2025 and no with our management comments for your consideration and necessary action. | ated the observations made. Please find enclosed Audit Report along |  |  |  |  |  |  |  |  |
|                | Submit                                                                                                    |                                                                     |  |  |  |  |  |  |  |  |
|                | Note:                                                                                                    |                                                                     |  |  |  |  |  |  |  |  |
|                | 1. Kindly upload PDF format documents only.                                                                                                    |                                                                     |  |  |  |  |  |  |  |  |
|                | 2. Hie size should be less than 10 Mel. 3. Kindly save the file in Local Drive and upload.                                                                                                    |                                                                     |  |  |  |  |  |  |  |  |